## 金融機関・支店検索の操作方法の説明

| 金融機關名計*    | 金融機関種類 銀行 💌   |  |
|------------|---------------|--|
| 金融機関コート* * | 金融機関・支店検索     |  |
| 支店名計*      | ※金融機関、支店名または  |  |
| 支店]-卜**    | コードから検索が可能です。 |  |

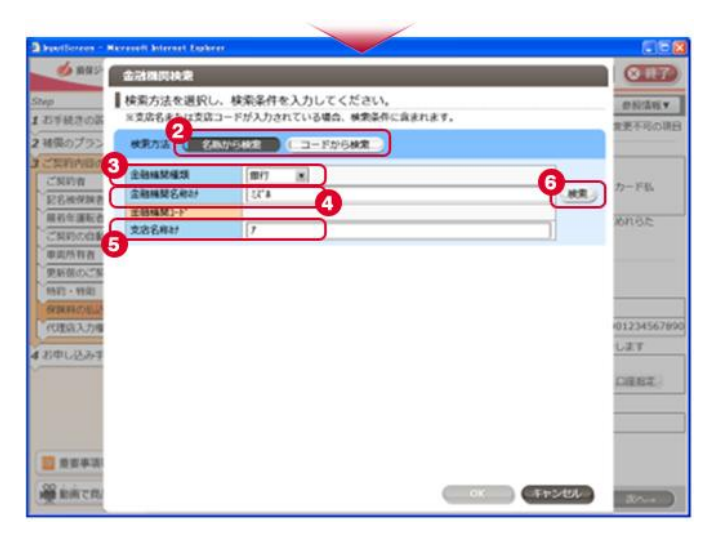

| and a second | 会活得同論者                                         |                  |                  |   |         |  |
|--------------|------------------------------------------------|------------------|------------------|---|---------|--|
|              | ■検索方法を選択し、検索条件を入力してください。                       |                  |                  |   |         |  |
| 時の新          | ※支援名求たは支援口                                     | ードが入力されている4      | 80、杨繁荣件に指出れます。   |   | 安徽不正    |  |
| プラン          | HR73 ( 88                                      | 0/646R (CD-1     | WEAR )           |   |         |  |
| Walls,       | 204742                                         | 1005             |                  |   |         |  |
| 100          | 2004/2541/                                     | 174              |                  |   | カードオ    |  |
| 6.0424 (0    | \$844(2)-Y                                     |                  |                  |   |         |  |
| 十進和古         | PREMI                                          | 2                |                  |   | 1011-53 |  |
| FROM S       | 当する会計機関                                        | <b>水道沢し、画面下の</b> | 「OK」ボタンを押してください。 |   |         |  |
| Sec. 18      | ANALS.                                         |                  | 支持名              |   |         |  |
| - 190        | 29 4712 8847                                   |                  | 0.82.0           |   |         |  |
| NAMES OF A   | みずは銀行                                          |                  | 青葉台支店            |   | 1       |  |
| 83,736       | みずは銀行                                          |                  | 夷葉台駅路出街所         |   | 03234   |  |
|              | みずは銀行                                          |                  | 商務支援             |   | 1.27    |  |
| 1933年        | みず(2期行)                                        |                  | 素育中央支店           |   |         |  |
|              | みず12歳行<br>みず12歳行<br>みず12歳行<br>みず12歳行<br>みず15歳行 |                  | 再山文店             |   | 0982    |  |
|              |                                                |                  | 海山道交流            |   |         |  |
|              |                                                |                  | 市坝支店             |   |         |  |
|              |                                                |                  | 办状影机出话所          |   | -       |  |
|              |                                                |                  | 赤崁道文治            | Ŧ |         |  |
| 日本語          |                                                |                  |                  |   |         |  |

## ■操作手順

- (1) [金融機関・支店検索] のボタンをクリックして ください。
- (2) [名称から検索]を選択してください。
- (3) 金融機関の種類を選択してください。
- (4) 金融機関名をカナで入力してください。
- (5) 金融機関支店名をカナで入力してください。
- (6) (3) ~ (5) を入力した後に [検索] ボタンをク リックしてください。
- (7)検索条件に合致する金融機関、支店が表示され ますので、該当する金融機関を選択してください。
- (8) 該当金融機関を選択後、[OK]ボタンをクリック してください。
- (注) [コードから検索]を選択した場合も、同様の 操作手順です。